## **ITINERARI SCUOLA-CITTÀ**

### <u>1 – Catalogo Itinerari</u>

Il Catalogo Itinerari Scuola-Città per l'anno scolastico in corso è consultabile dalla Home di MyMemo cliccando su Itinerari in alto e selezionando Catalogo Itinerari:

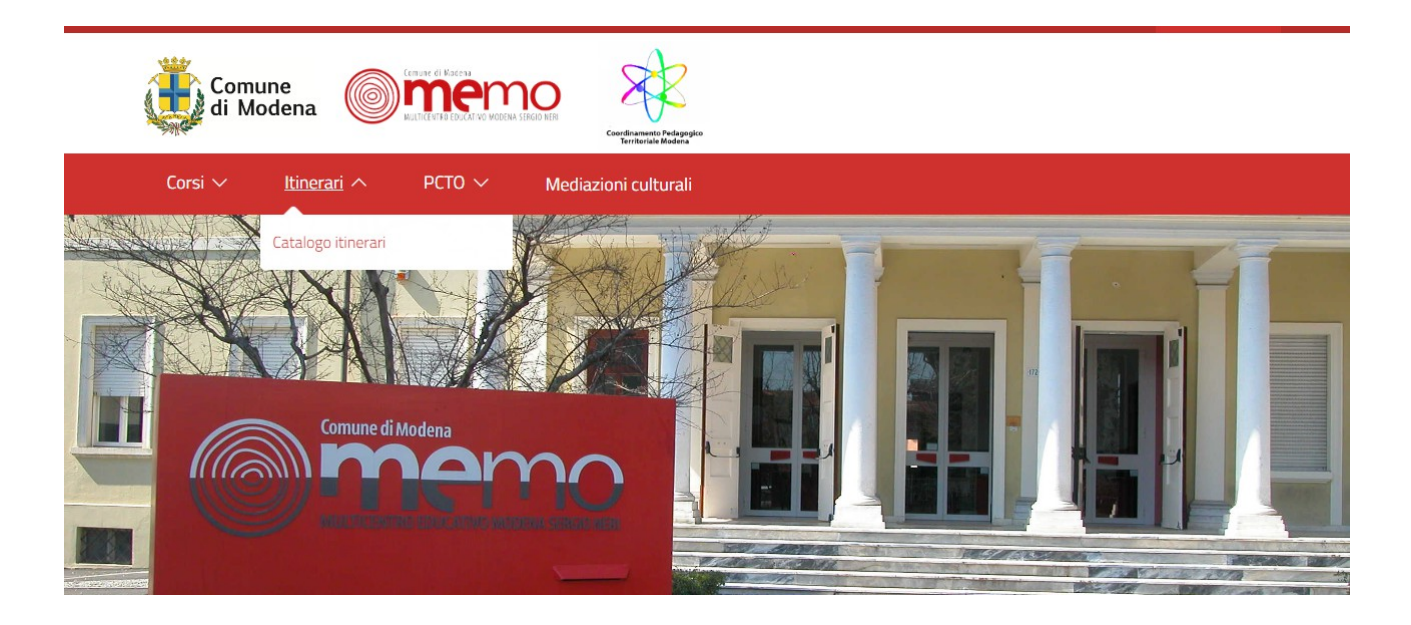

E' possibile accedere all'intera offerta (Tutti) oppure alle selezioni per Ordine Scolastico:

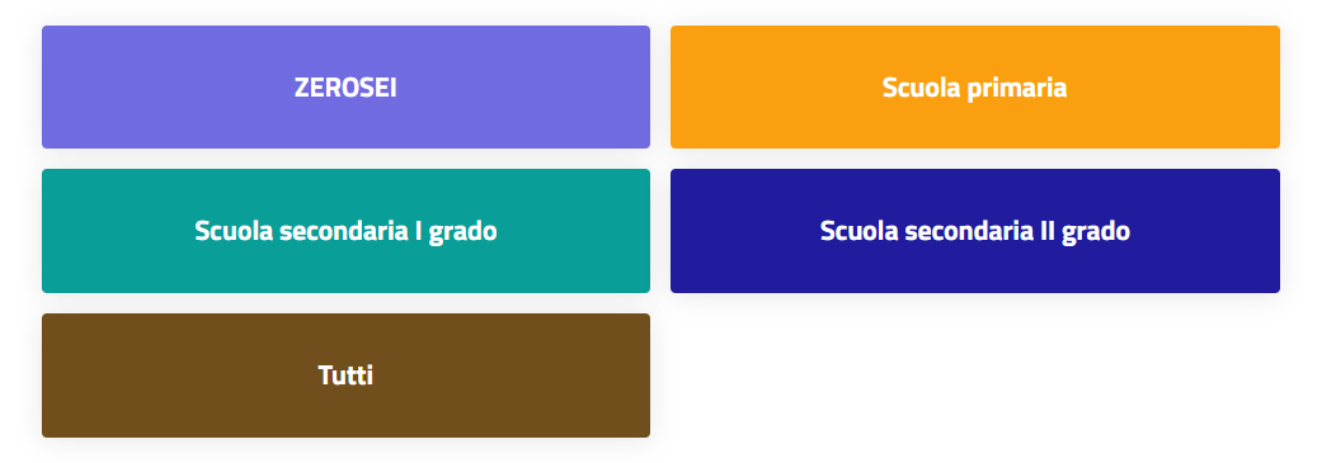

E' possibile selezionare ulteriormente per AREA, per SOTTOAREA oppure per Codice o Titolo Itinerario:

| Filtra per Area                       |                                |                                        |
|---------------------------------------|--------------------------------|----------------------------------------|
| Scienze e Tecnologia                  | Storia e Società               | Arte e Linguaggi                       |
| Alimentazione                         | Modena e la sua storia         | Musica e Teatro                        |
| Ambiente e sviluppo sostenibile       | Storia contemporanea           | Arti figurative                        |
| Pratiche ed esplorazioni scientifiche | Educazione alla cittadinanza   | Invito alla lettura                    |
| Competenze digitali                   | Coesione, Sicurezza e Legalità | Competenze comunicative e linguistiche |
| Economia e territorio                 | Inclusione ed Intercultura     | Linguaggi del corpo                    |
|                                       |                                |                                        |
|                                       |                                |                                        |
| _                                     |                                |                                        |
| Codice o Titolo 🗸 🗸                   | Filtra                         |                                        |

Gli Itinerari sono presentati tramite un riquadro contenente un'immagine, una sintesi della proposta e le informazioni essenziali. Per visualizzare la scheda estesa del singolo itinerario clicca su <u>Leggi di più</u>.

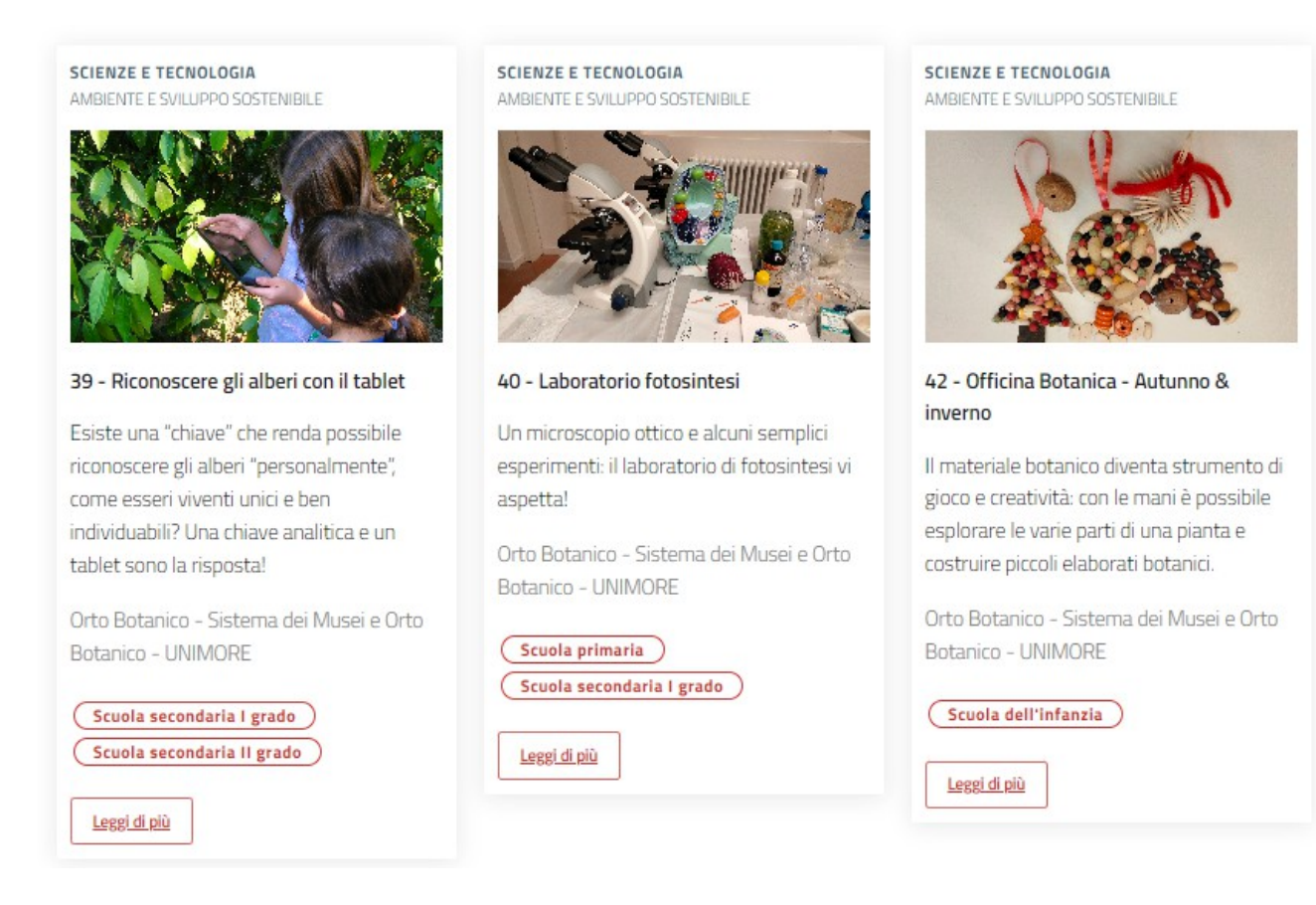

## <u>2 – Iscrizione ad Itinerari</u>

Per iscriversi ad un Itinerario è necessario essere REGISTRATI a MyMemo (vedi Tutorial 1 - Registrazione). Una volta eseguito l'accesso (tramite SPID) è possibile iscriversi ad un Itinerario corrispondente al proprio ordine scolastico direttamente dalla scheda dell'itinerario stesso.

### <u>a – adesione</u>

Se l'itinerario è ad adesione completa il form a lato pagina con i dati richiesti, la data sarà concordata con l'Agenzia successivamente

| Numero alunni                                                       |   |
|---------------------------------------------------------------------|---|
| Non inserire gli alunni con disabilità in questo<br>conteggio       | _ |
| 🗌 Sono presenti alunni con disabilità                               |   |
| Classe                                                              |   |
| - Scegliere -                                                       | * |
|                                                                     |   |
| Sezione                                                             | 2 |
| Selezione una opzione                                               |   |
| Uva mosto                                                           | Ŧ |
| Facoltativi<br>Visita con laboratorio<br>Modalità alternativa Covid |   |
| Note iscrizione                                                     |   |
|                                                                     | 1 |
|                                                                     |   |
| Iscriviti                                                           |   |

Inserire il numero degli alunni, spuntare o meno la presenza di alunni disabili in classe

(se presenti specificarne il numero e il tipo di disabilità).

Indicare classe e sezione.

Selezionare una opzione, se richiesto.

Se l'itinerario prevede attività facoltative spuntarle o meno.

## Infine clicca su Iscriviti.

| 5Cr  | izioni               | agli i                                                    | tinerari                                       |                              |                           |                           |                               |                             |                       |                 |
|------|----------------------|-----------------------------------------------------------|------------------------------------------------|------------------------------|---------------------------|---------------------------|-------------------------------|-----------------------------|-----------------------|-----------------|
| D    | Codice<br>itinerario | Itinerario                                                | Date itinerario                                | Cambio modalità<br>pagamento | Costo<br>carico<br>alunni | Costo<br>carico<br>Comune | Rinuncia<br>iscrizione        | Questionario<br>valutazione | Creato il             | Dettagli        |
| 2014 | 6                    | <u>Giornata</u><br><u>contadina</u><br><u>in fattoria</u> | <ul> <li>Visita con<br/>laboratorio</li> </ul> | Non più<br>disponibile       | 120.00€                   | 0.00€                     | <u>Rinuncia</u><br>iscrizione | Valuta<br>itinerario        | 27/06/2022<br>- 11:17 | <u>Dettagli</u> |

Nel riepilogo che compare è possibile:

- selezionare/modificare l'opzione di pagamento (a carico Comune o a carico Scuola) – attiva fino a 7giorni prima della data prevista
- rinunciare all'itinerario
- compilare il questionario di valutazione, una volta effettuato l'itinerario
- vedere tutti i dettagli dell'iscrizione (dettagli)

#### <u>b – calendario</u>

Se l'itinerario è a calendario clicca su Vedi Date.

Nel calendario che si apre seleziona una data e clicca su Iscriviti:

|   | Corsi 🗸 🛛 Itinera                                                      | ari 🗸 🛛 РСТО 🗸                                             | Mediazioni culturali |
|---|------------------------------------------------------------------------|------------------------------------------------------------|----------------------|
| ſ | Data caratteristica itine                                              | rario                                                      | Iscrizioni           |
|   | <b>Data:</b><br>29/04/2022 - 16:00<br><b>Caratteristica:</b><br>Visita | Data:<br>30/04/2022 - 09:00<br>Caratteristica:<br>Incontro | Iscriviti            |
|   | Data:<br>29/04/2022 - 16:00<br>Caratteristica:<br>Visita               | Data:<br>30/04/2022 - 09:00<br>Caratteristica:<br>incontro | Iscriviti            |
| ? | <b>Data:</b><br>03/05/2022 - 16:00<br><b>Caratteristica:</b><br>Visita | Data:<br>12/05/2022 - 09:00<br>Caratteristica:<br>Incontro | Iscriviti            |

Completa il form con i dati richiesti e clicca Conferma Iscrizione:

| Numero alunni                                              |                     |
|------------------------------------------------------------|---------------------|
| Numero alunni                                              | Obbligatori         |
| Non inserire gli alunni con disabilità in questo conteggio | Visita              |
| Sono presenti alunni con disabilità                        | Incontro            |
| Classe                                                     | Facoltativi         |
| - Scegliere - 👻                                            | Evento              |
|                                                            |                     |
| Sezione ×                                                  | Note iscrizione     |
|                                                            |                     |
| Obbligatori                                                |                     |
| <ul> <li>Visita</li> </ul>                                 | <i>h</i>            |
| < Incontro                                                 |                     |
| Facoltativi                                                |                     |
| Evento                                                     |                     |
|                                                            | Conferma Iscrizione |

Nel riepilogo che compare è possibile:

- selezionare/modificare l'opzione di pagamento (a carico Comune o a carico Scuola)
- rinunciare all'itinerario
- compilare il questionario di valutazione, una volta effettuato l'itinerario
- vedere tutti i dettagli dell'iscrizione (dettagli)

# <u>3 – Menù</u>

Il menù UTENTE, in alto a destra, permette di:

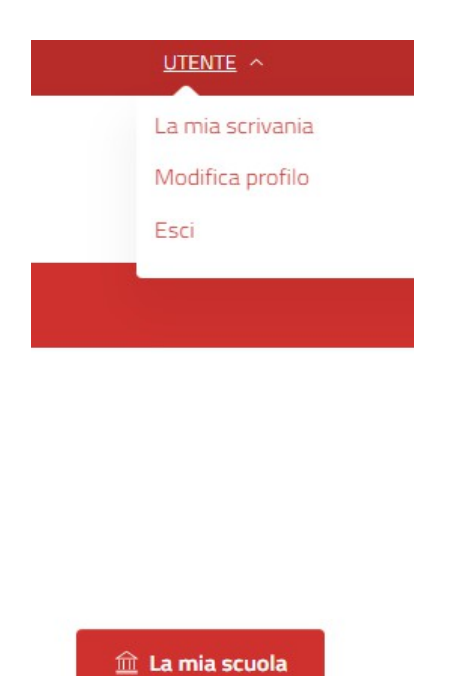

a - accedere a La mia Scrivania – pagina personale che contiene il riepilogo di tutte le iscrizioni effettuate – da qui è possibile possibile compiere alcune azioni:

- Vedere i Dettagli dell'iscrizione
- **Cambio Modalità Pagamento** cliccando sull'apposito pulsante. E' possibile modificare la modalità di pagamento fino a 7 giorni prima della data fissata.
- Compilare il Questionario di Valutazione del percorso una volta concluso
- Effettuare una Rinuncia sull'iscrizione
- b accedere a Modifica Profilo per aggiornare i propri dati personali
- c <u>Uscire</u>

Il pulsante <u>La mia Scuola</u> consente di visualizzare le iscrizioni agli itinerari e i relativi costi (carico Comune e carico Scuola) effettuate da tutte le classi della propria Scuola, con i totali e il budget residuo.

| Anno scolastico 2022/23 | Filtra                |                 |                           |                             |                  |
|-------------------------|-----------------------|-----------------|---------------------------|-----------------------------|------------------|
| Nome completo           | Itinerario            | Anno scolastico | Costo a carico del Comune | Costo a carico della scuola | Creato il        |
|                         | Comunicare è un gioco | 2022/23         | 0.00€                     | 30.00€                      | 12/07/2022 09:46 |
|                         | Comunicare è un gioco | 2022/23         | 0.00€                     | 30.00€                      | 12/07/2022 09:38 |
|                         | Comunicare è un gioco | 2022/23         | 30.00€                    | 0.00€                       | 12/07/2022 09:37 |
| Totale                  |                       |                 | 30.00€                    | 60.00€                      |                  |

### <u>N.B.</u>

### Budget del Comune

Il Comune di Modena assegna ad ogni Scuola un BUDGET, in base al numero di classi/sezioni della scuola stessa, da utilizzare per gli itinerari a pagamento. Dovrà essere il Consiglio dei Docenti a definire internamente i criteri di utilizzo di tale Budget in base alle esigenze delle diverse classi.

## Utilizzo del Budget

Nella scheda di iscrizione di ogni itinerario a pagamento è possibile richiedere il costo a carico del Comune oppure a carico della Scuola. L'opzione a carico del Comune può essere utilizzata, fino ad esaurimento del budget assegnato alla Scuola di appartenenza, spuntando la voce "Paga usando il budget fornito dal Comune". Ad esaurimento del Budget assegnato alla scuola, l'eventuale residuo potrà essere fruito facendone richiesta all'Ufficio Itinerari che provvederà a inserire un costo misto (in parte a carico del Comune, per l'importo del residuo, e in parte a carico della Scuola). E' possibile effettuare soltanto una procedura di costo misto per Scuola.

## Modificare il Pagamento

Il docente potrà decidere di modificare il costo da carico Comune a carico Scuola e viceversa fino a 7 giorni prima della data fissata.

## Gratuità per bambini con disabilità

Tutti i percorsi che prevedono un costo a bambino sono gratuiti per alunni con disabilità certificata. Al momento della prenotazione nel numero alunni non devono essere conteggiati i bambini con disabilità che devono essere registrati selezionando l'apposita casella:

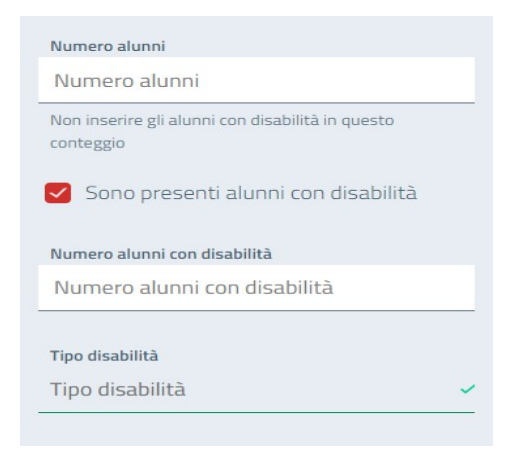